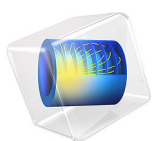

# Fresnel Rhomb

# Introduction

The uncoated Fresnel rhomb is one of the simplest devices for manipulating the polarization of light. In this example a Fresnel rhomb is constructed so that linearly polarized light at a specific angle of incidence becomes circularly polarized.

# REFLECTION AND REFRACTION OF LIGHT AT MATERIAL DISCONTINUITIES

To quantify the phase delays introduced by total internal reflection within a glass prism, a preliminary understanding of the fundamentals of reflection and refraction of light is required. The following is explained in more detail in Ref. 1 and in the *Ray Optics Module User's Guide*.

When a ray of light reaches the boundary between two dielectric media, a refracted ray is released in a direction determined by Snell's law,

$$n_1 \sin \theta_i = n_2 \sin \theta_t \tag{1}$$

where

- $n_1$  (dimensionless) is the refractive index of the medium containing the incident ray,
- $n_2$  (dimensionless) is the refractive index of the medium containing the refracted ray,
- $\theta_i$  (SI unit: rad) is the angle of incidence, and
- $\theta_t$  (SI unit: rad) is the angle of refraction.

Alternatively, Snell's law may be written as

$$\cos\theta_{\rm t} = \sqrt{1 - \left(\frac{n_1}{n_2}\sin\theta_{\rm i}\right)^2} \tag{2}$$

which shows that the direction cosine of the refracted ray is either a pure real number or a pure imaginary number when the refractive indices are real.

In addition to the refracted ray described above, a reflected ray is released with an angle of reflection equal to the angle of incidence. The incident ray, reflected ray, refracted ray, and surface normal all lie within the same plane, called the plane of incidence. These angles are illustrated below.

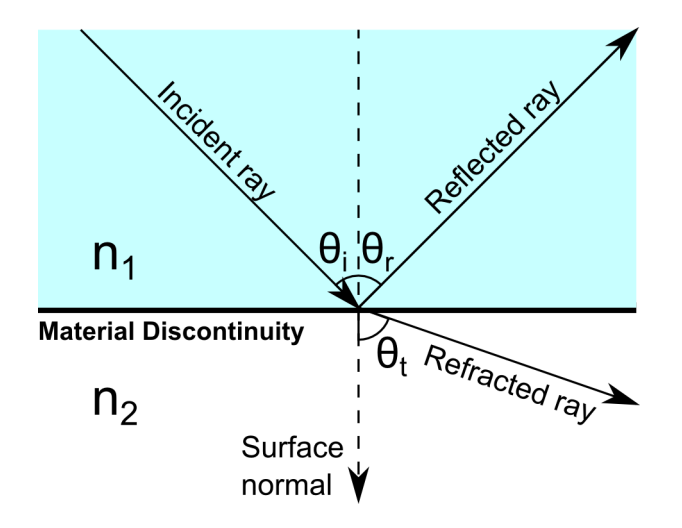

Figure 1: Incident, reflected, and refracted rays at an interface between two materials of different refractive indices.

The electric field amplitudes of the reflected and refracted rays are related to the amplitude of the incident ray by the Fresnel Equations:

$$t_{\rm p} = \frac{E_{p}^{(\rm t)}}{E_{\rm p}^{(\rm i)}} = \frac{2n_1 \cos\theta_{\rm i}}{n_2 \cos\theta_{\rm i} + n_1 \cos\theta_{\rm t}} \qquad t_{\rm s} = \frac{E_{\rm s}^{(\rm t)}}{E_{\rm s}^{(\rm i)}} = \frac{2n_1 \cos\theta_{\rm i}}{n_1 \cos\theta_{\rm i} + n_2 \cos\theta_{\rm t}}$$
(3)

$$r_{\rm p} = \frac{E_{\rm p}^{(\rm r)}}{E_{\rm p}^{(\rm i)}} = \frac{n_2 \cos\theta_{\rm i} - n_1 \cos\theta_{\rm t}}{n_2 \cos\theta_{\rm i} + n_1 \cos\theta_{\rm t}} \qquad r_{\rm s} = \frac{E_{\rm s}^{(\rm r)}}{E_{\rm s}^{(\rm i)}} = \frac{n_1 \cos\theta_{\rm i} - n_2 \cos\theta_{\rm t}}{n_1 \cos\theta_{\rm i} + n_2 \cos\theta_{\rm t}}$$
(4)

where

- the subscript p (for "parallel") represents the electric field component parallel to the plane of incidence,
- the subscript s (from the German "senkrecht", or "perpendicular") represents the electric field component perpendicular to the plane of incidence,
- the superscript (i) represents the incident ray,
- the superscript (r) represents the reflected ray, and
- the superscript (t) represents the refracted ray.

The variables r and t are called the reflection coefficient and transmission coefficient, respectively. For example,  $r_p$  is the reflection coefficient of p-polarized radiation, or radiation polarized so that the electric field vector lies in the plane of incidence.

The ratio of the intensities of the transmitted and reflected rays to the intensity of the incident ray are called the transmittance T and reflectance R, respectively, given by

$$R = |r|^2 \tag{5}$$

$$T = \frac{n_2 \cos \theta_{\rm t}}{n_1 \cos \theta_{\rm i}} |t|^2 \tag{6}$$

By substituting the definitions of the Fresnel coefficients for either s- or p-polarized radiation into Equation 5 and Equation 6, one obtains R + T = 1.

If the ray is propagating from a medium of higher refractive index to a medium of lower refractive index, that is,  $n_2 < n_1$ , then there exists a maximum value of the angle of incidence, beyond which no real value of the angle of refraction exists. This is the critical angle  $\theta_c$ , given by

$$\theta_{\rm c} = \, \operatorname{asin} \frac{n_2}{n_1} \tag{7}$$

which is also the angle at which the radicand in Equation 2 equals zero. When the angle of incidence is greater than the critical angle, that is,  $\theta_i > \theta_c$ , the ray is completely reflected and no refracted ray can propagate in the adjacent domain. This phenomenon is called total internal reflection. Because  $\theta_i > \theta_c$ , it follows from Equation 2 that  $\cos \theta_t$  has a value on the purely imaginary axis in the complex plane. The choice of whether to use the positive or negative imaginary value for  $\cos \theta_t$  depends on the sign convention used to write the electromagnetic wave equation; the convention used in the COMSOL optics products would require  $\cos \theta_t$  to be a negative imaginary number,

$$\cos\theta_{\rm t} = -i \sqrt{\left(\frac{n_1}{n_2} \sin\theta_{\rm i}\right)^2 - 1} \tag{8}$$

Substitution of Equation 8 into Equation 4 yields

$$r_{\rm p} = \frac{n_2 \cos\theta_{\rm i} + n_1 i \sqrt{\left(\frac{n_1}{n_2} \sin\theta_{\rm i}\right)^2 - 1}}{n_2 \cos\theta_{\rm i} - n_1 i \sqrt{\left(\frac{n_1}{n_2} \sin\theta_{\rm i}\right)^2 - 1}} \qquad r_{\rm s} = \frac{n_1 \cos\theta_{\rm i} + n_2 i \sqrt{\left(\frac{n_1}{n_2} \sin\theta_{\rm i}\right)^2 - 1}}{n_1 \cos\theta_{\rm i} - n_2 i \sqrt{\left(\frac{n_1}{n_2} \sin\theta_{\rm i}\right)^2 - 1}}$$

Let  $n = n_2 / n_1$ ; then further simplification yields

$$r_{\rm p} = \frac{n^2 \cos\theta_{\rm i} + i\sqrt{\sin^2\theta_{\rm i} - n^2}}{n^2 \cos\theta_{\rm i} - i\sqrt{\sin^2\theta_{\rm i} - n^2}} \qquad r_{\rm s} = \frac{\cos\theta_{\rm i} + i\sqrt{\sin^2\theta_{\rm i} - n^2}}{\cos\theta_{\rm i} - i\sqrt{\sin^2\theta_{\rm i} - n^2}}$$
(9)

Both  $r_p$  and  $r_s$  are complex numbers of the form  $A(A^*)^{-1}$ , where A is the numerator. Each numerator can be expressed in terms of polar coordinates in the complex plane,

$$n^2 \cos \theta_{\rm i} + i \sqrt{\sin^2 \theta_{\rm i} - n^2} = a_{\rm p} \exp(ib_{\rm p}) \qquad \cos \theta_{\rm i} + i \sqrt{\sin^2 \theta_{\rm i} - n^2} = a_{\rm s} \exp(ib_{\rm s})$$

where the phases are

$$\tan b_{\rm p} = \frac{\sqrt{\sin^2 \theta_{\rm i} - n^2}}{n^2 \cos \theta_{\rm i}} \qquad \tan b_{\rm s} = \frac{\sqrt{\sin^2 \theta_{\rm i} - n^2}}{\cos \theta_{\rm i}} \tag{10}$$

so that the reflection coefficients are of the form

$$r_{\rm p} = \frac{a_{\rm p} \exp(b_{\rm p}i)}{a_{\rm p} \exp(-b_{\rm p}i)} = \exp(2ib_{\rm p}) \qquad r_{\rm s} = \frac{a_{\rm s} \exp(b_{\rm s}i)}{a_{\rm s} \exp(-b_{\rm s}i)} = \exp(2ib_{\rm s}) \qquad (11)$$

which confirms that both reflection coefficients have unit magnitude during TIR.

Let  $\delta_p$  and  $\delta_s$  be the arguments of the complex-valued quantities  $r_p$  and  $r_s$ , respectively,

$$r_{\rm p} = \exp(i\delta_{\rm p})$$
  $r_{\rm s} = \exp(i\delta_{\rm s})$  (12)

Comparing Equation 11 with Equation 12 and substituting the expressions in Equation 10 then yields

$$\tan\frac{\delta_{\rm p}}{2} = \frac{\sqrt{\sin^2\theta_{\rm i} - n^2}}{n^2\cos\theta_{\rm i}} \qquad \tan\frac{\delta_{\rm s}}{2} = \frac{\sqrt{\sin^2\theta_{\rm i} - n^2}}{\cos\theta_{\rm i}} \tag{13}$$

The phase delay introduced by the total internal reflection is the difference between the two arguments,

$$\delta = \delta_{\rm p} - \delta_{\rm s}$$

Using the difference identity

$$\tan\frac{\delta}{2} = \frac{\tan\frac{\delta_{p}}{2} - \tan\frac{\delta_{s}}{2}}{1 - \tan\frac{\delta_{p}}{2}\tan\frac{\delta_{s}}{2}}$$

and substituting Equation 13 yields an expression for the phase delay,

$$\delta = 2 \operatorname{atan} \left( \frac{\cos \theta_i \sqrt{\sin^2 \theta_i - n^2}}{\sin^2 \theta_i} \right)$$
(14)

Equation 14 is an expression for the phase delay that does not depend on the vacuum wavelength, and therefore can be considered an achromatic phase shifter if the frequency dependence of the refractive index is neglected. However, most common optical materials do not have sufficiently large refractive indices to induce a 90° phase shift with a single reflection. For example, if the region surrounding the prism is an air or vacuum domain  $(n_2 = 1)$ , then the smallest real value of the refractive index is approximately  $n_1 = 2.414$  for an angle of incidence of about  $\theta_i = 32.9^\circ$ . If the angle of incidence is 45° or greater, then no real finite value of  $n_2$  yields a 90° phase delay.

A workaround is to subject the light to multiple total internal reflections, each of which causes a smaller phase delay. In a Fresnel rhomb, light undergoes total internal reflection twice while passing through a glass prism. The Fresnel rhomb is designed and oriented so that each reflection causes a phase delay of 45°, so that the total phase delay for light passing through the prism is 90°.

# Model Definition

The model geometry is an uncoated glass prism of refractive index  $n_1 = 1.51$  surrounded by air  $(n_2 = 1)$ . The model uses two physics interfaces and two studies.

The first physics interface is an instance of the Global ODEs and DAEs interface. This interface is used to solve Equation 14 for the angle of incidence that causes a phase retardation of  $\delta = 45^{\circ}$  between the s- and p-polarized components during each total internal reflection for the refractive index ratio n = 1/1.51.

The second physics interface is an instance of the Geometrical Optics interface, which is used to trace the path of a light ray through the Fresnel rhomb. The light ray enters the prism so that it undergoes total internal reflection at the angle of incidence computed by the Global ODEs and DAEs interface. The released ray is linearly polarized with its direction of polarization at a 45° angle to the plane of incidence.

The Stokes parameters are computed along each ray trajectory. These Stokes parameters can be used to describe the degree to which a ray is linearly or circularly polarized. In addition, it is possible to draw polarization ellipses along a **Ray Trajectories** plot to indicate the polarization state at discrete optical path length intervals along the ray.

# Results and Discussion

Ē

The Global ODEs and DAEs interface was used to solve Equation 14 for the angle of incidence  $\theta_i$  given the refractive index ratio n = 1/1.51 and the desired phase delay per reflection  $\delta = 45^{\circ}$ . The resulting value of  $\theta_i$  is 0.84855 radians or about 48.618°.

The computed value of  $\theta_i$  was then used in the geometry setup of the Fresnel rhomb, which is simply a parallelogram extruded into a 3D geometry.

The Stokes parameters are also computed along the ray paths in 2D geometries, so in principle the Fresnel rhomb could instead be modeled in 2D. However, in 3D it is easier to visualize the state of ray polarization because the 3D **Ray Trajectories** plot includes a built-in option to display polarization ellipses along the ray trajectories.

The default **Ray Trajectories** plot is shown in Figure 2. The color expression shows the optical path length along the ray. The circles and ellipses along the ray path are polarization ellipses that indicate the state of polarization. The arrows on the perimeter of each circle or ellipse indicate the sense of rotation of the instantaneous electric field vector. The ray enters the prism from the left side of the image. After one total internal reflection the ray becomes elliptically polarized. After two total internal reflections the polarization ellipses appear circular.

The degree of circular polarization can be quantified by plotting the ratio of the fourth and first Stokes parameters. The first Stokes parameter is the ray intensity; the fourth Stokes parameter is the degree of circular polarization. A more detailed discussion of Stokes parameters and polarization is given in the *Ray Optics Module User's Guide*.

The ratio of the Stokes parameters is plotted in Figure 3. Initially the ratio is zero, meaning that the incident ray is linearly polarized or unpolarized. After one total internal reflection the ratio is  $1/\sqrt{2}$ ; values with magnitude between zero and one indicate varying degrees of elliptical polarization. After two reflections, the magnitude is approximately unity, corresponding to circular polarization.

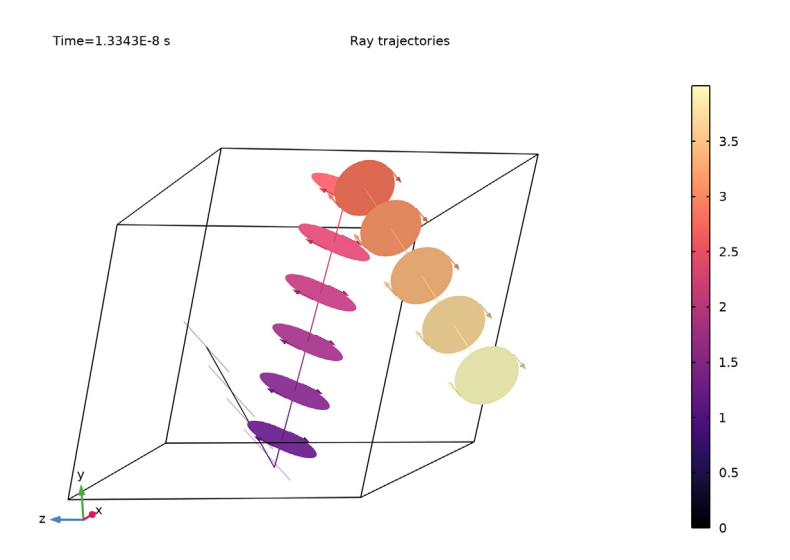

Figure 2: Ray propagation in a Fresnel rhomb. The color expression shows the optical path length. Polarization ellipses are shown along the ray path.

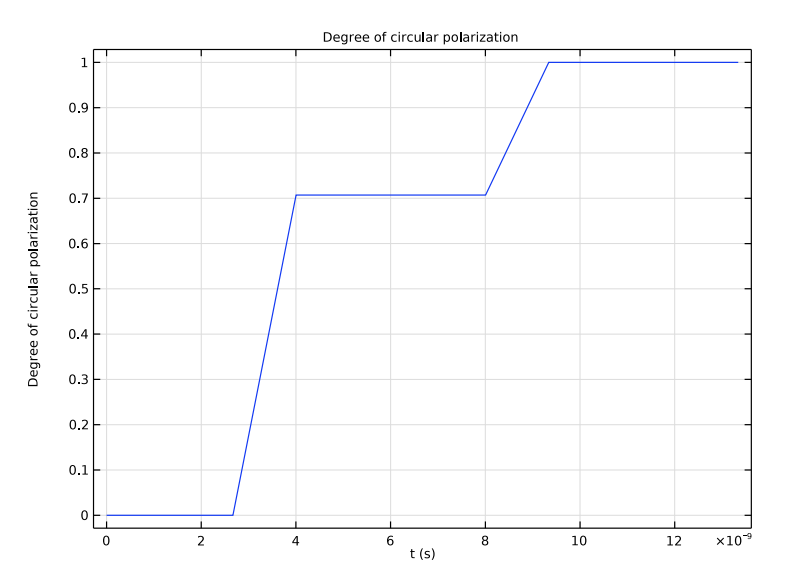

Figure 3: The ratio of the fourth and first Stokes parameters is plotted as a function of optical path length.

# References

1. M. Born and E. Wolf, Principles of Optics, 7th ed., Cambridge, 1999.

2. King, R. J. "Quarter-wave retardation systems based on the Fresnel rhomb principle." Journal of Scientific Instruments 43, no. 9 (1966): 617.

Application Library path: Ray\_Optics\_Module/Prisms\_and\_Coatings/

fresnel\_rhomb

# Modeling Instructions

From the **File** menu, choose **New**.

## NEW

In the New window, click 🙆 Model Wizard.

# MODEL WIZARD

I In the Model Wizard window, click 间 3D.

The first part of the model involves solving for the correct angle of incidence such that the Fresnel rhomb induces a 90-degree phase delay between the s- and p-polarized components of the ray.

- 2 In the Select Physics tree, select Mathematics>ODE and DAE Interfaces> Global ODEs and DAEs (ge).
- 3 Click Add.
- 4 Click ラ Study.
- 5 In the Select Study tree, select General Studies>Stationary.
- 6 Click 🗹 Done.

## GLOBAL DEFINITIONS

# Parameters 1

- I In the Model Builder window, under Global Definitions click Parameters I.
- 2 In the Settings window for Parameters, locate the Parameters section.

**3** In the table, enter the following settings:

| Name  | Expression | Value      | Description                                    |
|-------|------------|------------|------------------------------------------------|
| delta | 45[deg]    | 0.7854 rad | Phase delay between s- and p-<br>polarizations |
| n1    | 1          | 1          | Refractive index, air                          |
| n2    | 1.51       | 1.51       | Refractive index, glass                        |
| n12   | n1/n2      | 0.66225    | Refractive index ratio                         |

The specified phase delay of 45 degrees, when applied at two surfaces, should convert linearly polarized light to circularly polarized light.

# GLOBAL ODES AND DAES (GE)

#### Global Equations 1

Set up the Global Equations interface following Equation 14.

- I In the Model Builder window, under Component I (compl)>Global ODEs and DAEs (ge) click Global Equations I.
- 2 In the Settings window for Global Equations, locate the Global Equations section.
- **3** In the table, enter the following settings:

| Name   | f(u,ut,utt,t) (l)                                                            | Initial<br>value<br>(u_0) (1) |
|--------|------------------------------------------------------------------------------|-------------------------------|
| thetai | <pre>cos(thetai)*sqrt(sin(thetai)^2-n12^2)/ sin(thetai)^2-tan(delta/2)</pre> | 45[deg]                       |

# STUDY I

In the **Home** toolbar, click **= Compute**.

#### RESULTS

Global Evaluation 1

In the Settings window for Global Evaluation, click **=** Evaluate.

# TABLE

I Go to the Table window.

The resulting value is the angle of incidence, in radians, that will induce a 45-degree phase delay between s- and p-polarized light during total internal reflection. It should be approximately 0.84855.

#### **GLOBAL DEFINITIONS**

#### Parameters 1

- I In the Model Builder window, expand the Component I (compl)>Geometry I node, then click Global Definitions>Parameters I.
- 2 In the Settings window for Parameters, locate the Parameters section.
- **3** In the table, enter the following settings:

| Name  | Expression   | Value       | Description        |
|-------|--------------|-------------|--------------------|
| theta | 0.84855[rad] | 0.84855 rad | Angle of incidence |

Alternatively, copy the numeric value from Table 1 and paste it into the **Expression** column.

# GEOMETRY I

Work Plane I (wp1)

In the **Geometry** toolbar, click 📥 Work Plane.

Work Plane I (wpI)>Plane Geometry

In the Model Builder window, click Plane Geometry.

Work Plane I (wpl)>Polygon I (poll)

- I In the Work Plane toolbar, click / Polygon.
- 2 In the Settings window for Polygon, locate the Coordinates section.
- **3** In the table, enter the following settings:

| xw (m)       | yw (m)     |
|--------------|------------|
| 0            | 0          |
| 1            | 0          |
| cos(theta)+1 | sin(theta) |
| cos(theta)   | sin(theta) |

4 Click 틤 Build Selected.

Extrude I (extI)

- I In the Model Builder window, under Component I (compl)>Geometry I right-click
   Work Plane I (wpl) and choose Extrude.
- 2 In the Settings window for Extrude, click 📳 Build All Objects.

#### ADD PHYSICS

- I In the Home toolbar, click 🙀 Add Physics to open the Add Physics window.
- 2 Go to the Add Physics window.
- 3 In the tree, select Optics>Ray Optics>Geometrical Optics (gop).
- **4** In the **Physics interfaces in study** section, clear the check box next to **Study I**, which is not compatible with the Geometrical Optics interface.
- 5 Click Add to Component I in the window toolbar.
- 6 In the Home toolbar, click 🙀 Add Physics to close the Add Physics window.

# ADD STUDY

- I In the Home toolbar, click  $\sim$  Add Study to open the Add Study window.
- 2 Go to the Add Study window.
- Find the Studies subsection. In the Select Study tree, select
   Preset Studies for Selected Physics Interfaces>Geometrical Optics>Ray Tracing.
- 4 In the Physics interfaces in study section, clear the check box next to Global ODEs and DAEs (ge), which will not be solved for in the second study.
- 5 Click Add Study in the window toolbar.
- 6 In the Home toolbar, click  $\sim\sim$  Add Study to close the Add Study window.

## MATERIALS

#### Glass

- I In the Materials toolbar, click 🚦 Blank Material.
- 2 In the Settings window for Material, type Glass in the Label text field.

3 Locate the Material Contents section. In the table, enter the following settings:

| Property               | Variable             | Value | Unit | Property group   |
|------------------------|----------------------|-------|------|------------------|
| Refractive index, real | n_iso ; nii = n_iso, | n2    | 1    | Refractive index |
| part                   | nij = 0              |       |      |                  |

#### **GEOMETRICAL OPTICS (GOP)**

- I In the Model Builder window, under Component I (compl) click Geometrical Optics (gop).
- 2 In the Settings window for Geometrical Optics, locate the Material Properties of Exterior and Unmeshed Domains section.
- **3** In the  $n_{\text{ext}}$  text field, type n1.

- 4 Locate the Ray Release and Propagation section. In the Maximum number of secondary rays text field, type 0.
- 5 Locate the Intensity Computation section. From the Intensity computation list, choose Compute intensity.
- **6** Locate the **Additional Variables** section. Select the **Compute optical path length** check box.

# Release from Grid I

- I In the Physics toolbar, click 🖗 Global and choose Release from Grid.
- 2 In the Settings window for Release from Grid, locate the Initial Coordinates section.
- 3 In the  $q_{y,0}$  text field, type 0.5.
- **4** In the  $q_{z,0}$  text field, type 0.5.
- 5 Locate the Ray Direction Vector section. Specify the  $L_0$  vector as

| sin(theta)  | x |
|-------------|---|
| -cos(theta) | у |
| 0           | z |

- 6 Locate the Initial Polarization section. From the Initial polarization type list, choose Fully polarized.
- 7 From the Initial polarization list, choose User defined.
- 8 In the  $a_{2,0}$  text field, type 1.

The released ray will then be linearly polarized at a 45-degree angle to the plane of incidence.

Add an antireflective coating to the surfaces where the ray enters and leaves the glass.

Material Discontinuity 2

- I In the Physics toolbar, click 📄 Boundaries and choose Material Discontinuity.
- **2** Select Boundaries 1 and 6 only.
- 3 In the Settings window for Material Discontinuity, locate the Coatings section.
- 4 From the Thin dielectric films on boundary list, choose Anti-reflective coating.

## STUDY 2

Step 1: Ray Tracing

- I In the Model Builder window, under Study 2 click Step I: Ray Tracing.
- 2 In the Settings window for Ray Tracing, locate the Study Settings section.

- 3 From the Time-step specification list, choose Specify maximum path length.
- 4 Click Range.
- 5 In the Range dialog box, type 0.4 in the Step text field.
- 6 In the **Stop** text field, type 4.
- 7 Click Replace.
- 8 In the Home toolbar, click **= Compute**.

### RESULTS

#### Ray Trajectories (gop)

The default plot shows the path of the ray as it undergoes total internal reflection in the prism. The default color expression is the intensity, which is nearly constant because the incident ray is treated as a planar wavefront.

#### Ray Trajectories 1

- I In the Model Builder window, expand the Ray Trajectories (gop) node, then click Ray Trajectories I.
- 2 In the Settings window for Ray Trajectories, locate the Coloring and Style section.
- 3 Find the Point style subsection. From the Type list, choose Ellipse.
- 4 In the Maximum number of ellipses text field, type 15.

The default expressions are the components of the semimajor and semiminor axes of the polarization ellipse. The ellipses show that the ray is initially linearly polarized at a 45-degree angle to the plane of incidence, then becomes elliptically polarized after one reflection and circularly polarized after two.

#### Color Expression I

The intensity is uniform along the ray path, so instead use the optical path length to color it.

- I In the Model Builder window, expand the Ray Trajectories I node, then click Color Expression I.
- In the Settings window for Color Expression, click Replace Expression in the upper-right corner of the Expression section. From the menu, choose Component I (compl)>
   Geometrical Optics>Ray properties>gop.L Optical path length m.
- 3 Locate the Coloring and Style section. Click Change Color Table.
- 4 In the Color Table dialog box, select Thermal>Magma in the tree.
- 5 Click OK.

- 6 In the Ray Trajectories (gop) toolbar, click 💽 Plot.
- 7 In the Model Builder window, click Color Expression I.
- 8 Rotate the **Graphics** window so that the polarization ellipses of the ray can be clearly seen as it exits the prism. Click the **Show Grid** button to get a clearer view. Then compare the resulting plot to Figure 2.

Now that the polarization ellipses have been visualized, use the Stokes parameters to confirm that the outgoing array is circularly polarized and not just elliptically polarized.

ID Plot Group 2

- I In the Home toolbar, click 🚛 Add Plot Group and choose ID Plot Group.
- 2 In the Settings window for ID Plot Group, locate the Data section.
- 3 From the Dataset list, choose Ray I.
- 4 Click to expand the Title section. From the Title type list, choose Manual.
- 5 In the Title text area, type Degree of circular polarization.
- 6 Locate the Plot Settings section.
- 7 Select the y-axis label check box. In the associated text field, type Degree of circular polarization.

Use the **Ray** plot to show quantitatively how the ray becomes circularly polarized after it undergoes total internal reflection twice.

Ray I

- I In the ID Plot Group 2 toolbar, click  $\sim$  More Plots and choose Ray.
- 2 In the Settings window for Ray, locate the y-Axis Data section.
- **3** In the **Expression** text field, type gop.s3/gop.s0.

In this expression, gop.s3 is the Stokes parameter that indicates circular polarization, and gop.s0 is the ray intensity. The ratio of these two Stokes parameters is 1 or -1 for circularly polarized light and 0 for unpolarized or linearly polarized light.

4 In the ID Plot Group 2 toolbar, click **ID** Plot. Compare the resulting plot to Figure 3.

16 | FRESNEL RHOMB